# MARIS

## Troubleshooting Steps for Outage: 202502-641922

If you are receiving the following notification, use the troubleshooting steps below:

## 504 Gateway Time-out

## **Troubleshooting Steps**

This issue is resolved by simply clearing your cache. See below for instructions for both Chrome and Safari.

### In the Chrome Browser:

- 1. Press CTRL +Shift + Delete on a windows-based computer or Command + Shift + Delete on a mac.
- 2. Make sure that you are on the advance screen.
- 3. Make sure the first 4 boxes are checked (browsing history, download history, cookies and other site date, cached images, and files) you will also want the time range to be All time
- 4. Click clear data / clear now.
- 5. Close all MARIS or Matrix tabs you may have open

#### In the Safari browser:

- 6. Click on the Safari menu in the top left-hand corner next to the Apple symbol
- 7. Click on Settings
- 8. A new dialogue box will open
- 9. Click Privacy
- 10. Click on the Manage Website Data button
- 11. To remove any cached data and cookies from your computer, click Remove all
- 12. Click Remove Now
- 13. Click Done
- 14. Close the dialogue box
- 15. Press Command +Q to quit Safari

#### What do I do if I have more questions?

Feel free to give MARIS tech support a call! We are always more than happy to help Tech Support: (314) 984-9111 x 1